## The Aurora Homepage

Login to Aurora by visiting www.aurora.adelaide.edu.au and then adding your University credentials

The Homepage is where you land after logging in.

MY ACTIONS will be displayed at the top of your page as either a list, or in carousel view (depending on which view you select).

Each item has a link that takes you to the section in Aurora where tasks can be completed, including:

- Setting up your search settings, and optimising name-based searches
- Adding author identifiers, such as <u>ORCID</u>, Scopus ID
- Claiming scholarly and creative works
- Depositing publications to Adelaide Research and Scholarship

MY ACTIONS (2) : Add your ORCID iD Adding your ORCID iD can help us find your publications across the web. Add : dlt Add Scopus IDs Add your Scopus IDs to help us automatically find your publications Add » Ada Lovelace University of Adelaide 🖂 ada.lovelace@adelaide.edu.au EDIT MY PROFILE ÷ Publications Grants Professional activities Teaching activities Claimed · 1 award and achievement · 2 supervision activities excluding me... Claimed 11 journal articles 11 manual grants 1 board 3 mentoring 1 conference paper 1 committee 1 community engagement · 1 consulting / advisory 1 expert witness 1 event participation 1 industry partnership and 3 more professional activities a + ADD NEW VIEW ALL + ADD NEW VIEW ALL + ADD NEW VIEW ALL + ADD NEW VIEW ALL

Ada Lovelace

Your research activities are displayed across the

bottom of your Homepage, including PUBLICATIONS, GRANTS, PROFESSIONAL ACTIVITIES and TEACHING ACTIVITES. Data types in each activity section are active links. Click on any one to go to that activity type or add manual records by selecting + ADD NEW.

Homepage